#### 理賠聯盟鏈2.0操作說明

理賠聯盟鏈2.0服務包含理賠聯盟鏈、理賠醫起通以及數位身分驗證

✓ 您可以透過數位身分驗證方式同時提出理賠聯盟鏈及理賠醫起通申請

✓ 您也可以透過數位身分驗證方式提出理賠聯盟鏈申請

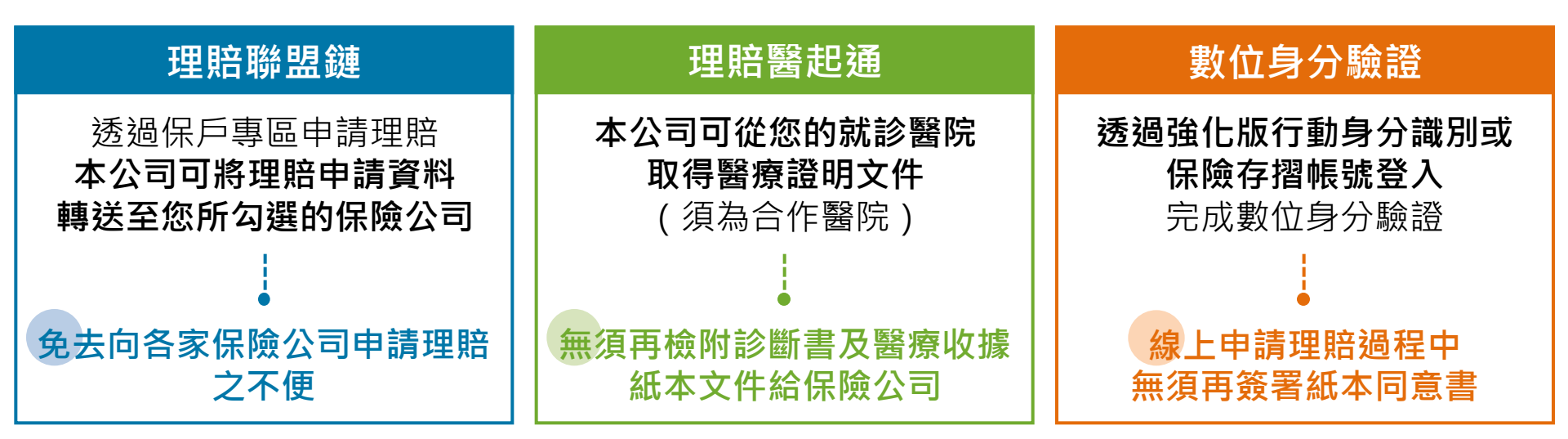

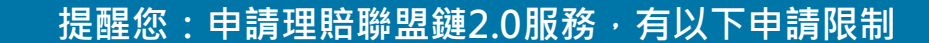

(一)適用對象:

- 1. 須為<u>全球人壽保戶專區有效會員</u>(要保人、被保險人需為同一人)
- 2. 年滿<u>18歲以上成年人,且須以匯款方式給付予受益人本人之帳戶</u>
- (二)適用保單:限定<u>個人人身保險契約保單</u>,並排除團體保險、待記名式保單、旅行平安保險
- (三)適用項目:健康保險、傷害保險的醫療保險金給付(日額型、實支實付型)、 失能險及重大/特定傷(疾)病保險金

#### 理賠聯盟鏈2.0操作說明

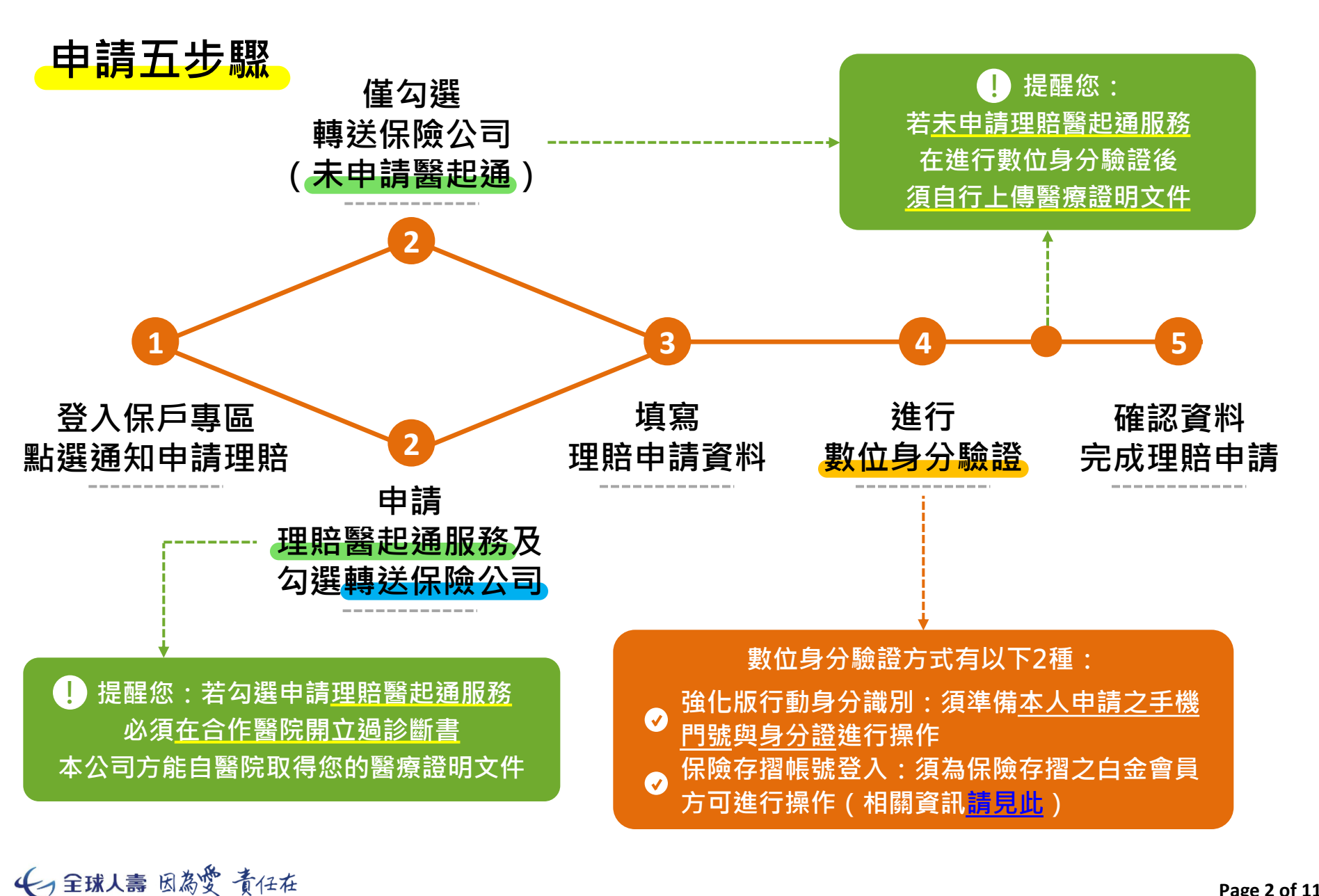

Page 2 of 11

#### 步驟1登入保戶專區,點選通知申請理賠

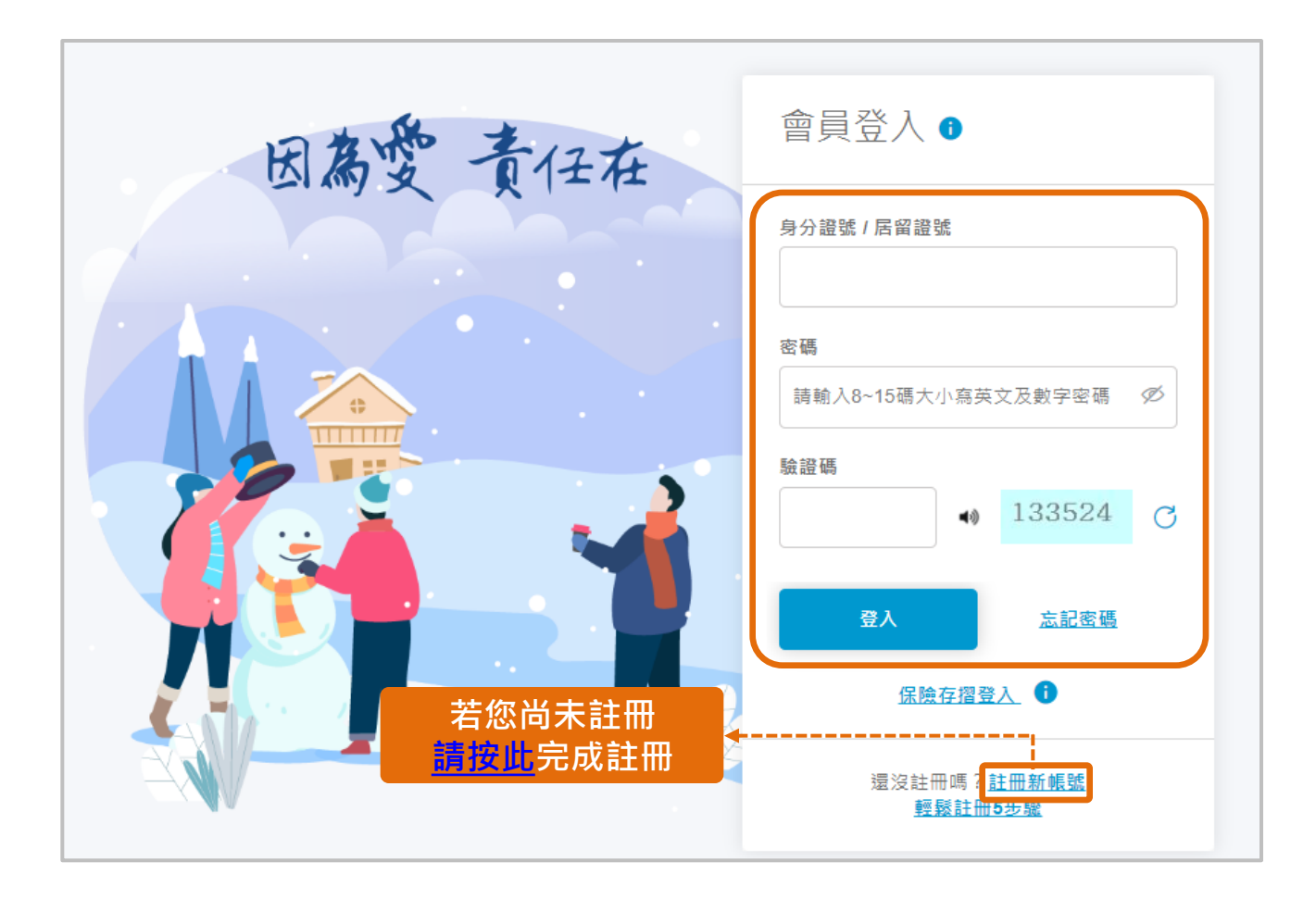

#### 步驟1登入保戶專區,點選通知申請理賠

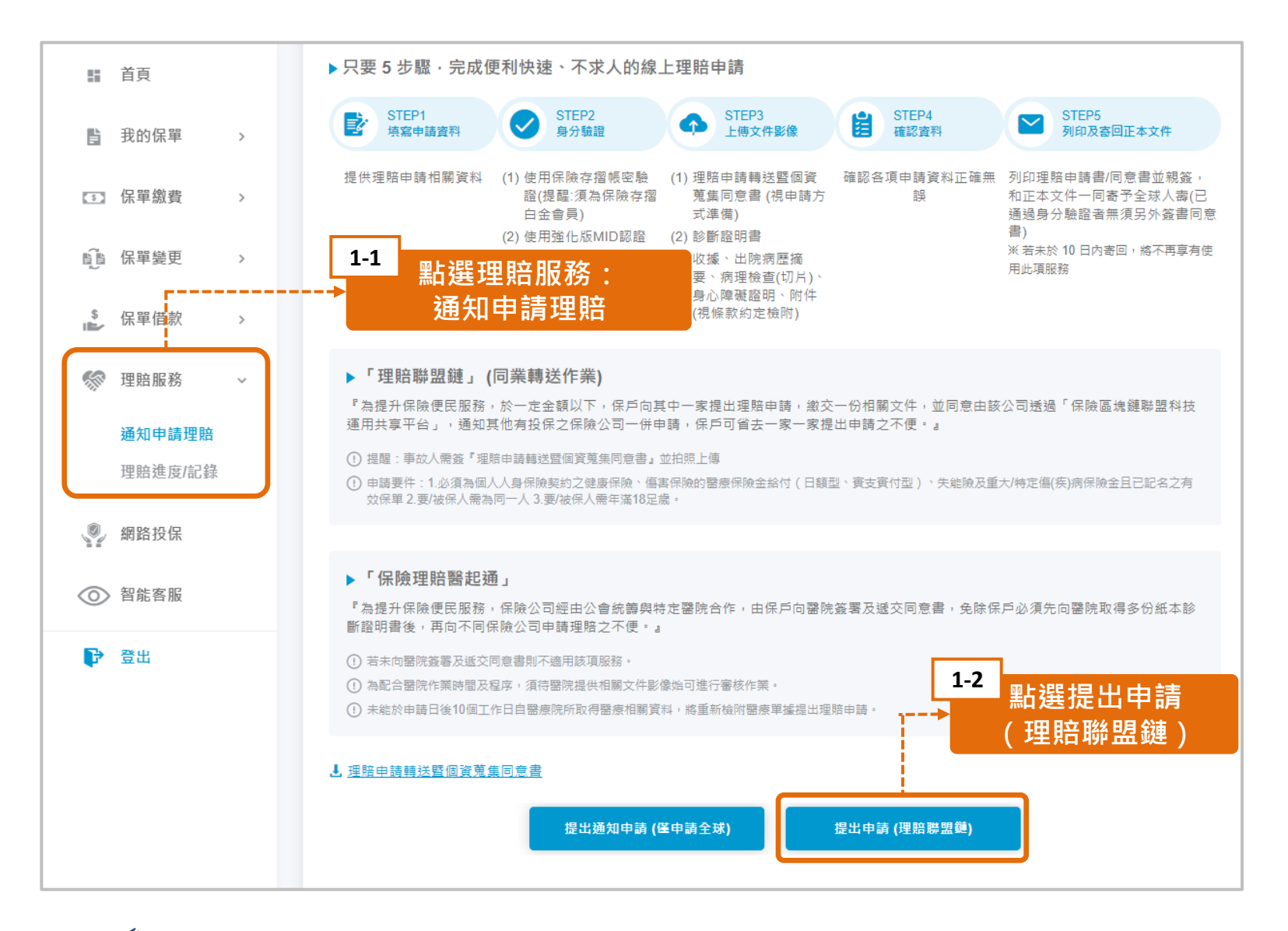

# 步驟2 是否申請理賠醫起通服務及勾選轉送保險公司

## 是否申請理賠醫起通

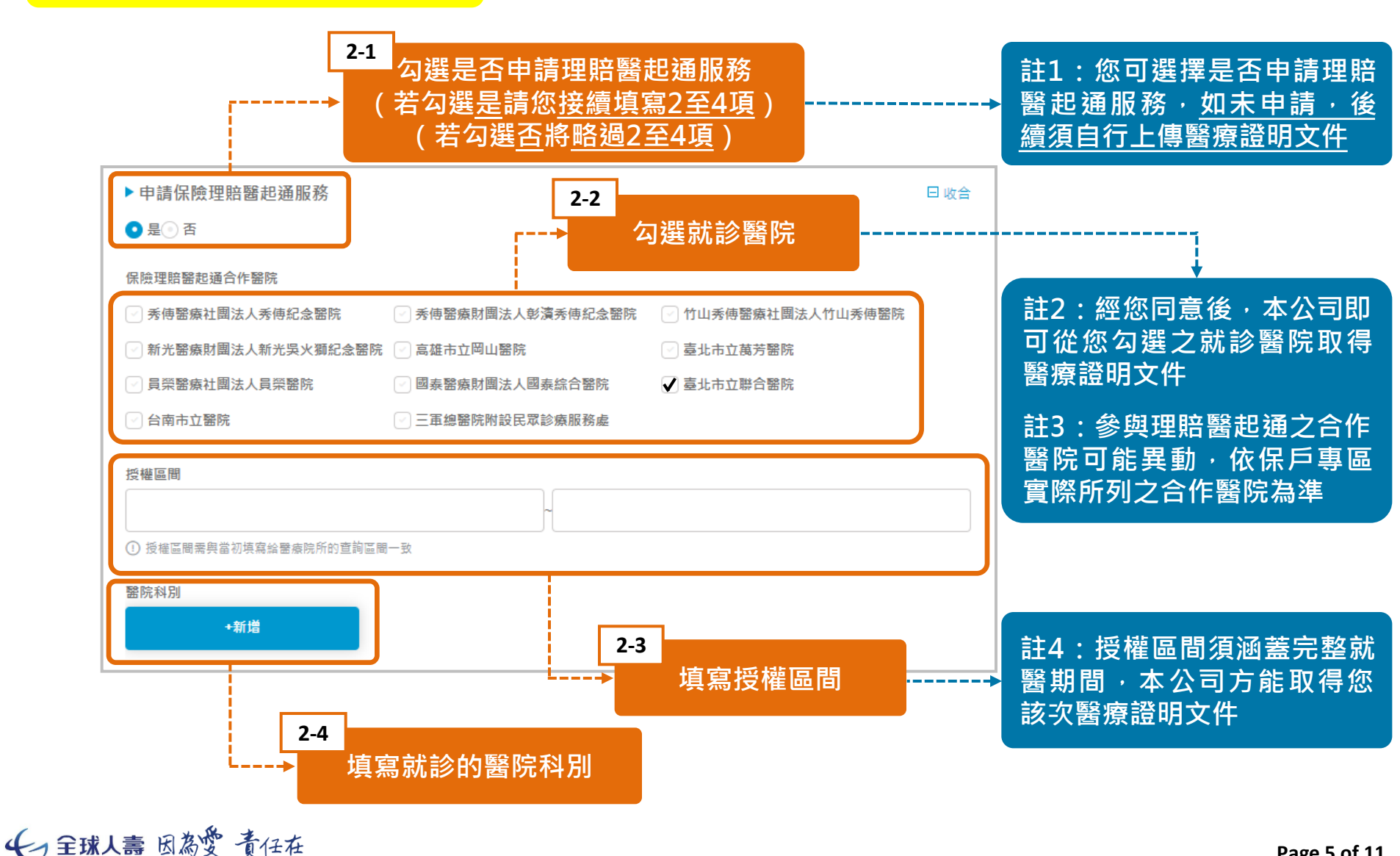

## 步驟2 是否申請理賠醫起通服務及勾選轉送保險公司

# 勾選欲轉送之保險公司

| 註5:此為其他參與理賠聯盟鏈2.0之保險公司,若<br>您有他間公司保單,本公司可將理賠申請資料轉送<br>至您所勾選的保險公司<br>註6:本公司僅負責轉送理賠資料,後續理賠進度<br>追蹤請洽該保險公司 |                        |          |         |        |          |          |            |
|----------------------------------------------------------------------------------------------------|------------------------|----------|---------|--------|----------|----------|------------|
|                                                                                                    | ▶申請理賠聯盟                | 鏈        |         |        | 2-5<br>公 | 選欲轉送之保險  | <b>读公司</b> |
|                                                                                                    | 參與保險理賠醫起通作業公司<br>素險公司: |          |         |        |          |          |            |
|                                                                                                    | 🖂 元大人壽                 | ✔ 富邦人壽   | 🛛 第一金人壽 | 🗹 中華郵政 | ☑ 臺銀人壽   | ☑ 法國巴黎人壽 |            |
|                                                                                                    | 🕗 三商美邦人壽               | 🕑 合作金庫人壽 | ✓ 台新人素  | ☑ 保誠人素 | ✔ 台灣人壽   | ✓ 友邦人壽   |            |
|                                                                                                    | 🗹 中國人壽                 | 🕑 遠雄人壽   | ✔ 國泰人壽  | ✔ 南山人壽 | ✓ 新光人壽   |          |            |
|                                                                                                    | 產險公司:                  |          |         |        |          |          |            |
|                                                                                                    | 🖂 富邦産險                 | 🗸 國泰產險   | 🗸 和泰產險  |        |          |          |            |
|                                                                                                    |                        |          |         |        |          |          | •          |

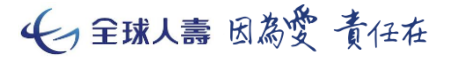

# 步驟3 填寫理賠申請資料

填寫事故者基本資料及 理賠申請內容

3-1

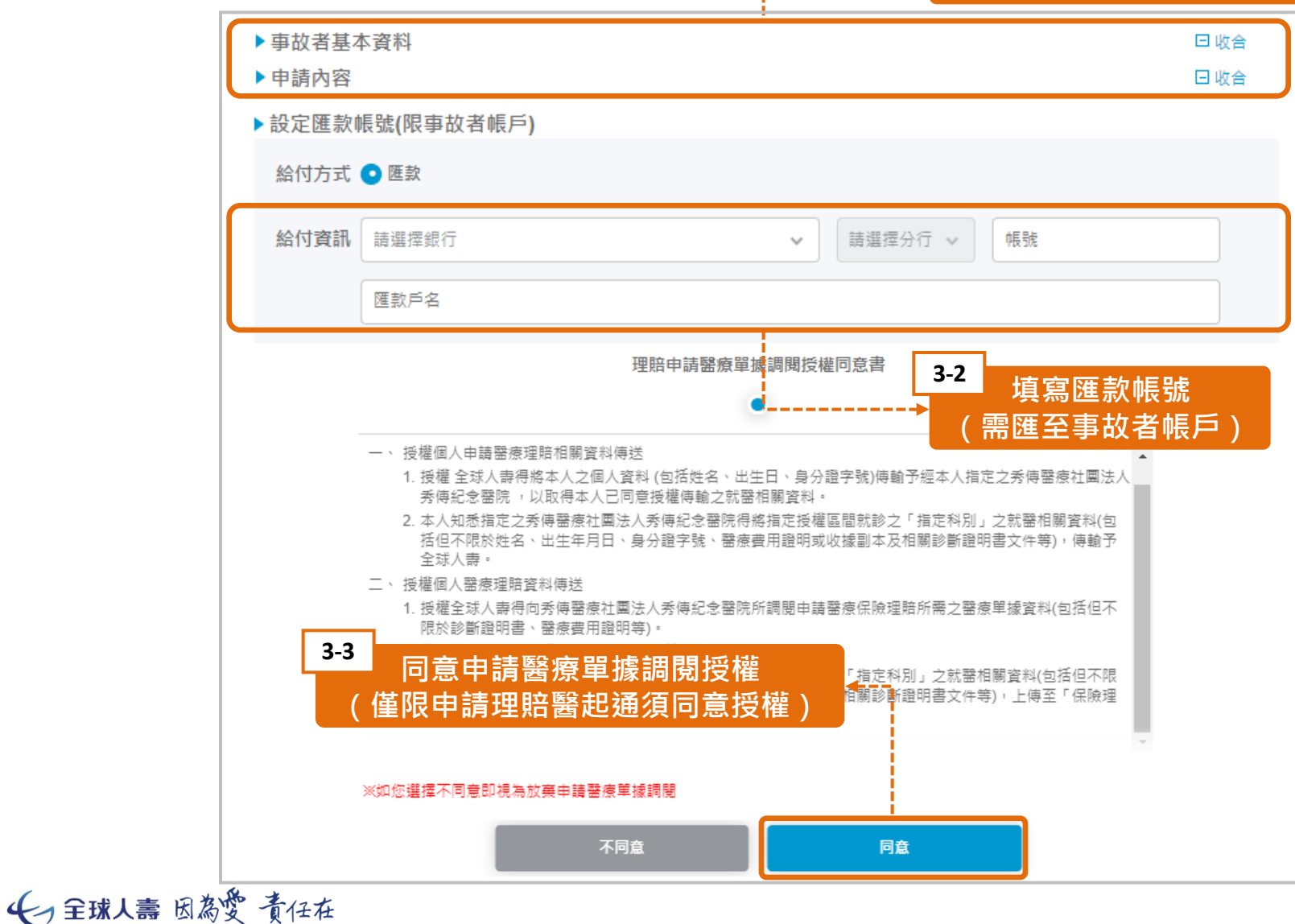

Page 7 of 11

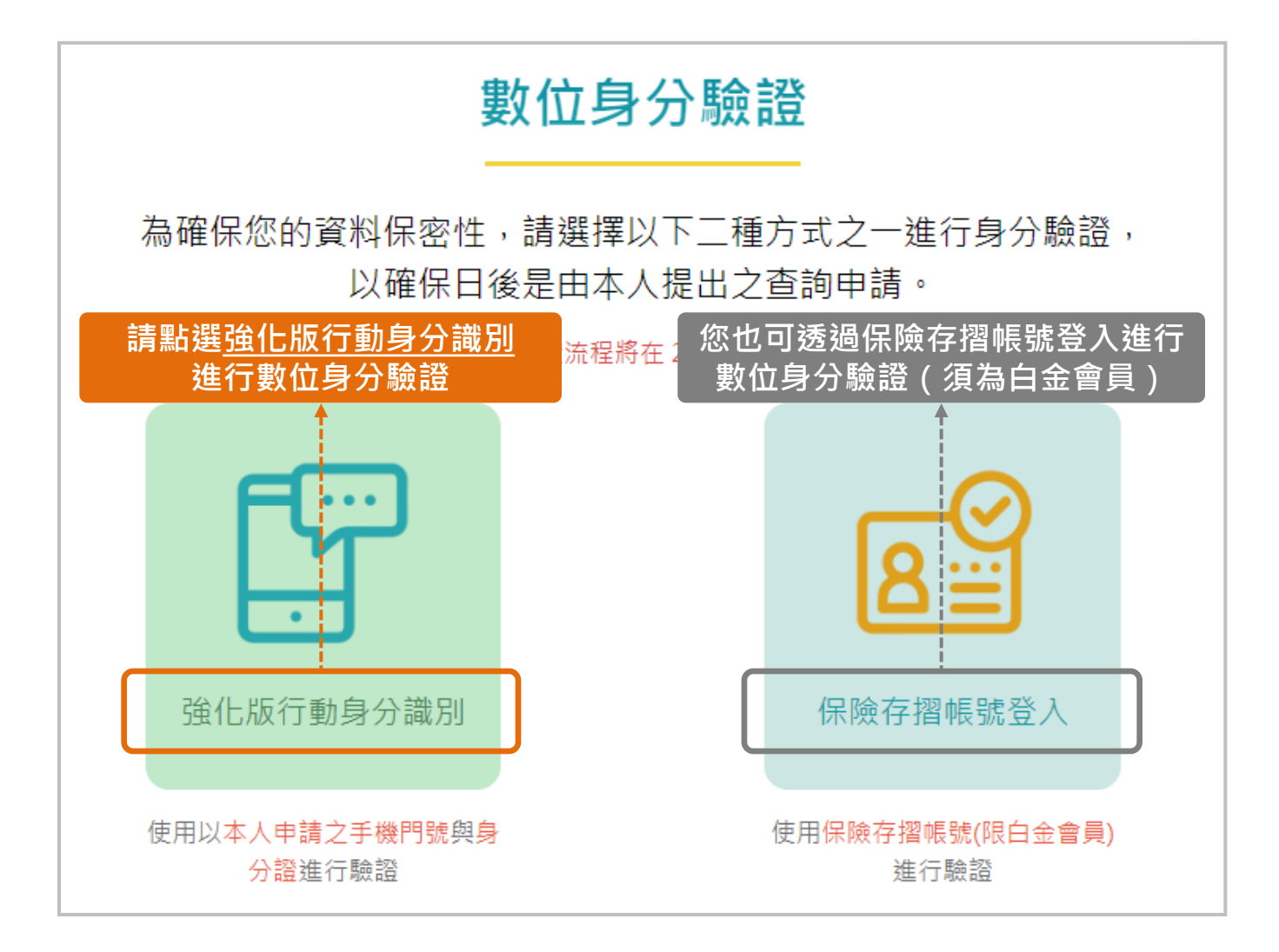

## 步驟4 進行數位身分驗證

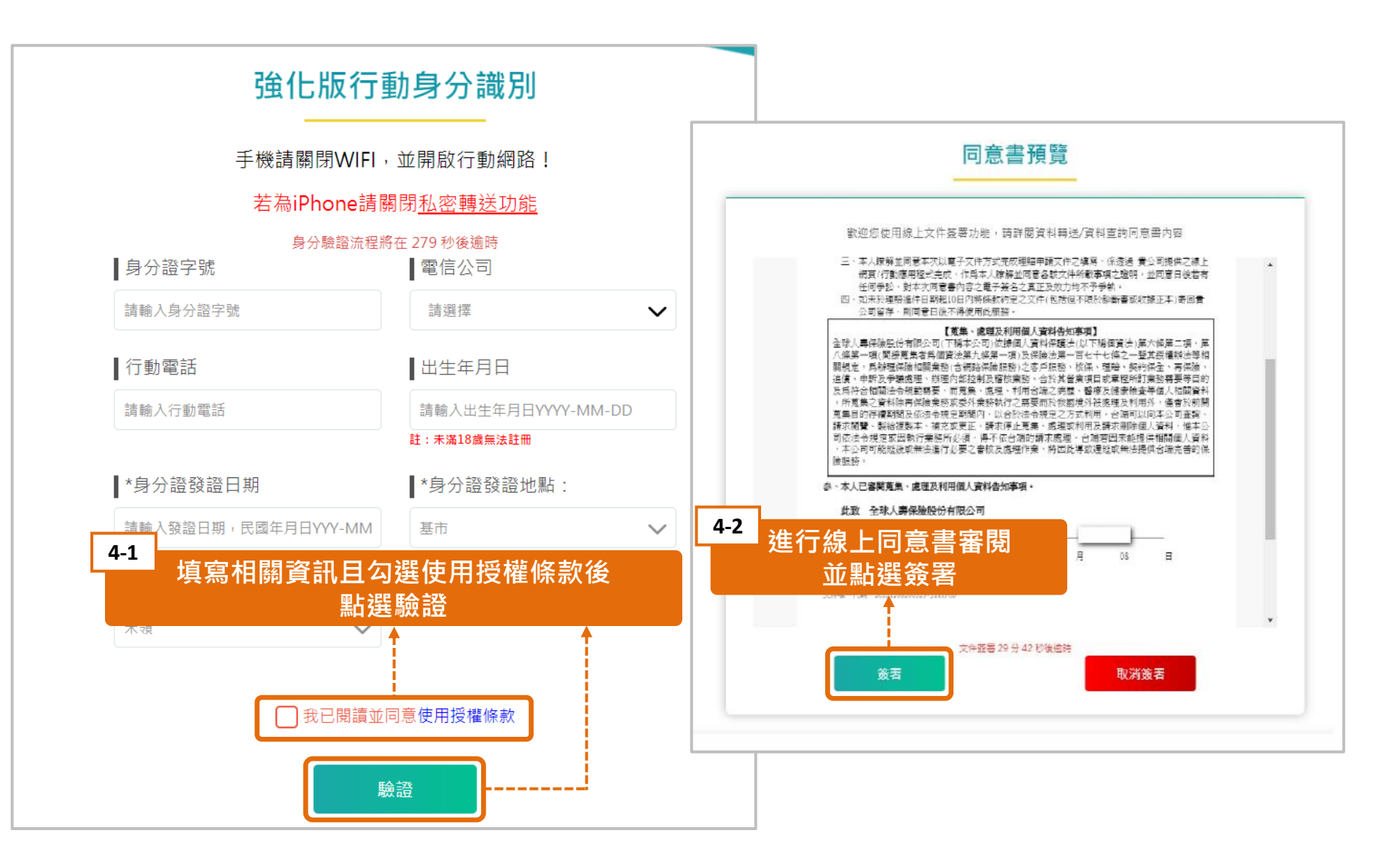

# 上傳醫療證明文件(若有申請理賠醫起通<sup>,</sup>此步驟將略過)

| 4-3                                           | 3 上傳文件影像<br>●───●──●●──●●                                |
|-----------------------------------------------|----------------------------------------------------------|
| とした。 と傷理賠申請暨轉送個<br>(若您通過數位身分驗證・)              | 資同意書則無須上傳)                                               |
|                                               | 理賠申請項目: 醫療<br>為確保您的申請可被提前檢閱及加速審核,請務必備齊需檢附之文件。            |
| l                                             |                                                          |
|                                               | 2.診斷證明者正本<br>選擇檔案                                        |
|                                               | 僅維上導動檔名.jpgpngpdf + 檔案大小限制5MB<br>3. 醫療費用收扱正 (副) 本        |
|                                               | / / / / / / / / / / / / / / / / / / /                    |
|                                               | 4. 出院病摘<br>医学校 2. 法法 1 法 1 法 1 法 1 法 1 法 1 法 1 法 1 法 1 法 |
|                                               | 僅結上傳測灌名.jpg, .png, .pdf = 檔案大小限制5MB<br>5. 病理检查           |
| 4-4 上傳醫療證明文件後                                 | 建控始条<br>僅結上導到檔名.jpgpngpdf;檔案大小限制5MB                      |
| 上。——點選下一步———————————————————————————————————— | 6. 两针针(其他)<br>/ / / / / / / / / / / / / / / / / / /      |
|                                               | ① 警療費用收據到本, 須加蓋警療院所用印。                                   |
| ← 呈球人壽 因為愛 責任在                                |                                                          |

Page 10 of 11

# 步驟5 確認資料,完成理賠申請

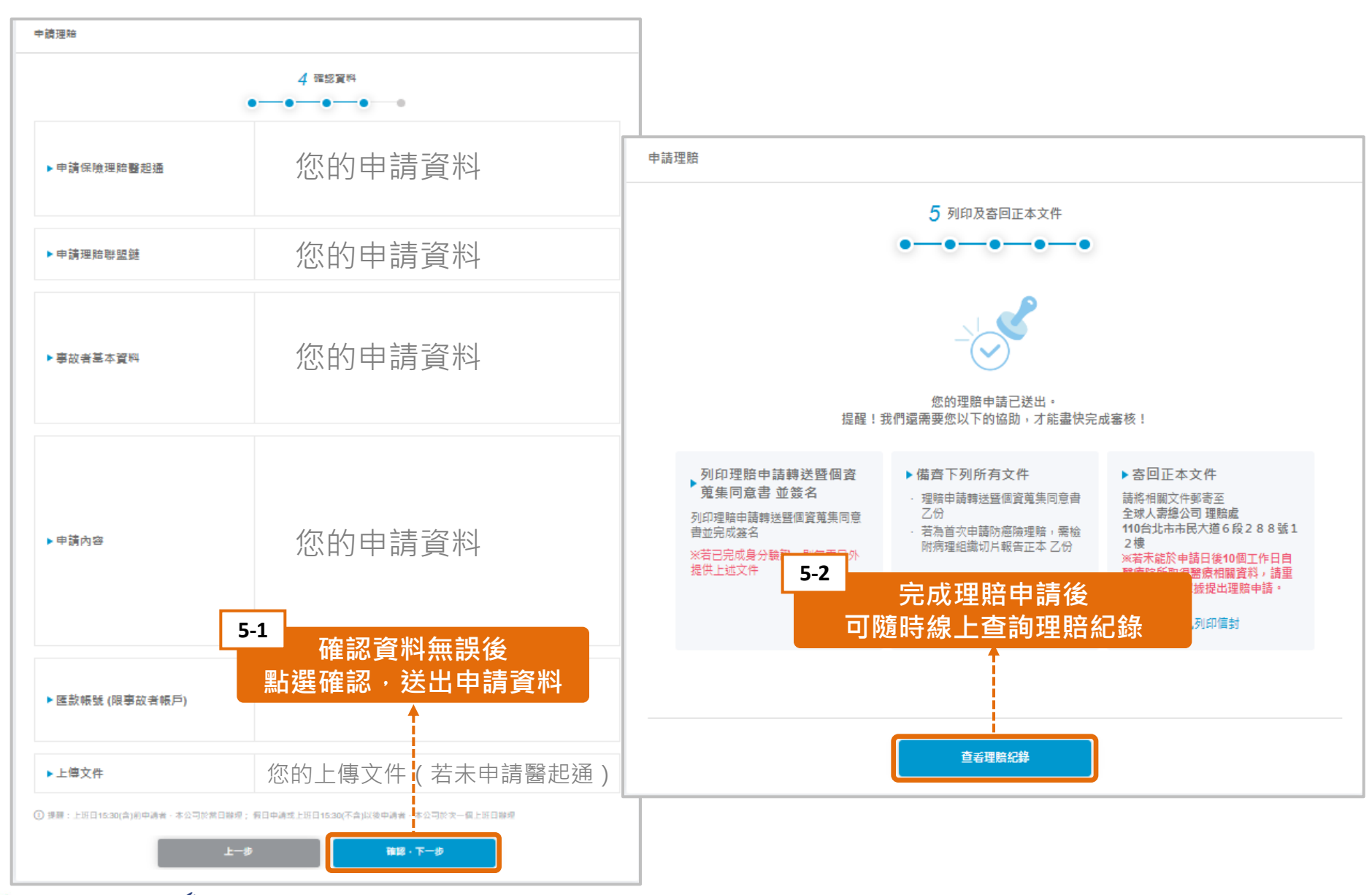